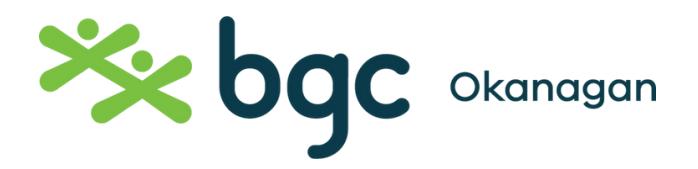

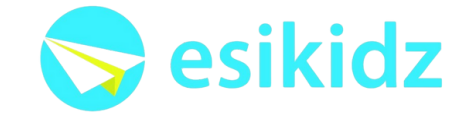

We are thrilled to introduce esiKidz, our new registration software designed to make your Recreation experience easier and more user-friendly.

### WHAT IS ESIKIDZ?

esiKidz is a user-friendly, all-in-one software system that allows you to find and register for BGCO Recreation programs.

# HOW TO GET STARTED WITH THE ESIKIDZ RECREATION MODULE

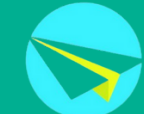

- Follow the parent link sent to you by email, or click on the link for the area that you want to register for. Enter your email, and you will be sent an account verification code to set up your account.
- Please note: If you are a parent in our child care programs, there is a separate login required for the recreation module.
- Once into your account, please complete your Family Form with parent/guardian and child information for each child you would like to register for recreation programs.
- For Approved Pick-ups: If your child has in/out privileges and can walk home, please add "Walk home" as an approved pick-up.
- Once your children are set up in the account, you can register either online or in person at specific club locations.
- To pay online:
- Click on "Activity List" and find the desired date and program. To register, click the "Register" button. The only payment method accepted online is credit card.
- In-person payments (cash or debit) is available ONLY at the Vernon club location, Monday to Friday, 9 a.m. to 5 p.m. (closed from 12–1 p.m.)
- Reminder: Full payment must be made at the time of registration to secure a spot, whether registering online or in person.

## **ADDITIONAL INFORMATION**

Technical Support: Need help logging in? Reach out to recreationadmin@bgco.ca \*Please note - the recreation module of esiKidz not accessible by esiKidz app Data Security & Privacy: Your family's information is securely stored and fully compliant with privacy regulations. Only necessary data will be collected.

We look forward to this exciting transition and appreciate your support! Please reach out to recreationadmin@bgco.ca or with any questions.

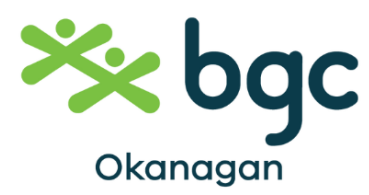

Esikidz – Recreation Account Creation

https://www.bgco.ca/recreation-programs/

Click on "Online Registration" anywhere on the bgco.ca website

Find the location that you want to register your children for Recreation Programs

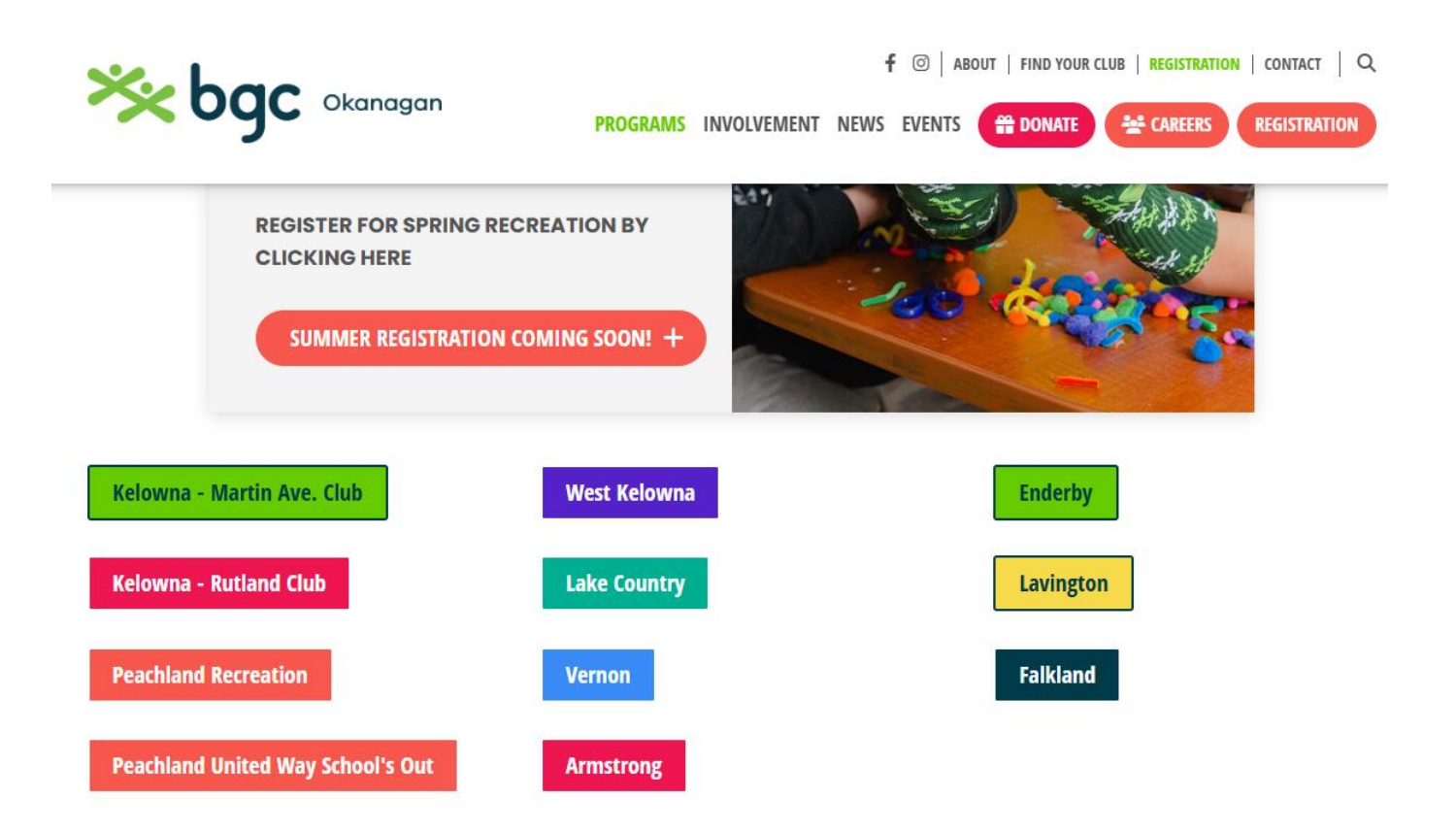

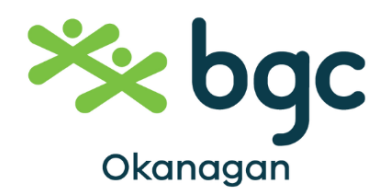

Click "Log In" or "User Account"

Enter your email to create an account – If you have a childcare account already, you can use the same email.

| Camp & Activity Registration                   | Camp & Activity Registration                 |
|------------------------------------------------|----------------------------------------------|
| Size In or Degister                            | Verification Code                            |
| Please enter your email to sign in or register | Please enter 6-digit code sent to your email |
| a new account                                  | Verification Code Resend Cod                 |
| Email                                          | Enter 6-digit code                           |
| Enter your email                               |                                              |
|                                                | Next                                         |
| Next                                           |                                              |
|                                                | < Back To Email                              |

You will be sent a confirmation email to be able to log into your account – check your Junk account. Set up your password.

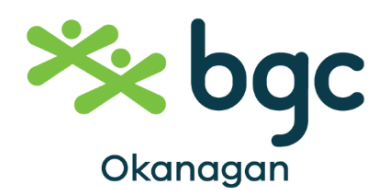

Once you are into your account, your Family Information form must be completed before you can register for programs. Click "Fill Family Form."

| School User Account Activity List                                                | Français Log out     |
|----------------------------------------------------------------------------------|----------------------|
| Family Information *Please fill the family information and add your child later. |                      |
| Contrail.com                                                                     | - C Fill Family Form |
| Child Information & Registration Records                                         |                      |

Complete all fields. Please ensure you have an accurate email on file.

You have the option to add a Credit Card to your account if you wish.

| k bgc | Okanagan     | User Account                     |                 | Activity List |                             |                        |             | Françals | Log ou |
|-------|--------------|----------------------------------|-----------------|---------------|-----------------------------|------------------------|-------------|----------|--------|
|       | e Back       | k                                |                 |               |                             |                        |             |          |        |
|       | Family Info  | ormation                         |                 |               |                             |                        |             |          |        |
|       | Guardian     | 1 Name (First Name & Last Nan    | ne)*            |               | Home Phone*                 | Guardian 1 Cell Phone* |             |          |        |
|       | Guardian     | 2 Name (First Name & Last Nan    | ne)*            |               | Guardian 2 Email (Optional) | Guardian 2 Cell Phone* |             |          |        |
|       | Emergenc     | ry Contact (First Name & Last Na | ame)*           |               | Emergency Cell Phone*       |                        |             |          |        |
|       | Payment M    | Method (Optional) Add            | i Card          |               |                             |                        |             |          |        |
|       | Adding credi | n caro nere may save your tr     | ne for future j | payments.     |                             |                        | Cancel Subm | lt       |        |

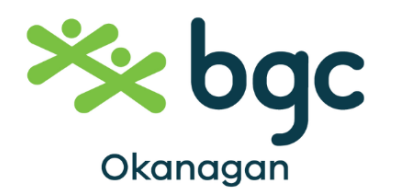

Once you have added all necessary contact details for your Family, please add your children to the account. Click "Add Child"

Please ensure that you are adding each child to your account that you want added.

You cannot remove children once they are created.

| Child                                  | Information                                               |
|----------------------------------------|-----------------------------------------------------------|
| *You cannot remo<br>Please make sure y | ve any child once created.<br>your child name is correct. |
| niio Name                              |                                                           |
| First Name                             |                                                           |
| First Name<br>Last Name                |                                                           |

**Child Information & Registration Records** 

| Child Name 🖉 Add Child        |                                                        |
|-------------------------------|--------------------------------------------------------|
| Sally Doe Complete Child Form | *Please fill child information to register activities. |

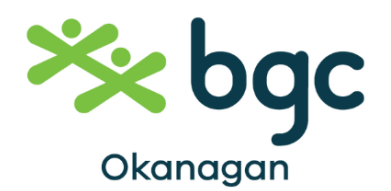

Complete each child's form. Under the Pickup List, list all approved pick ups for your child. If your child is allowed to walk home from program, please list "Walking Home" as a pickup, and add a phone number to call in case confirmation is needed.

| Name*     | Phone Number* |   |
|-----------|---------------|---|
| Dad       | 1234657895    | Û |
| Name*     | Phone Number* |   |
| Mom       | 1564358971    | Û |
| Name*     | Phone Number* |   |
| Walk Home | 1564358971    | Û |

Once your child's Form is completed, you may register them for Recreation Programs!

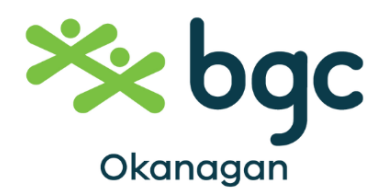

Esikidz – Register for Recreation Programs

https://www.bgco.ca/recreation-programs/

Click on "Online Registration"

Find the location that you want to register your children for, and log into your account. If you do not have an account, please refer to the "Esikidz Recreation Account Creation" How to.

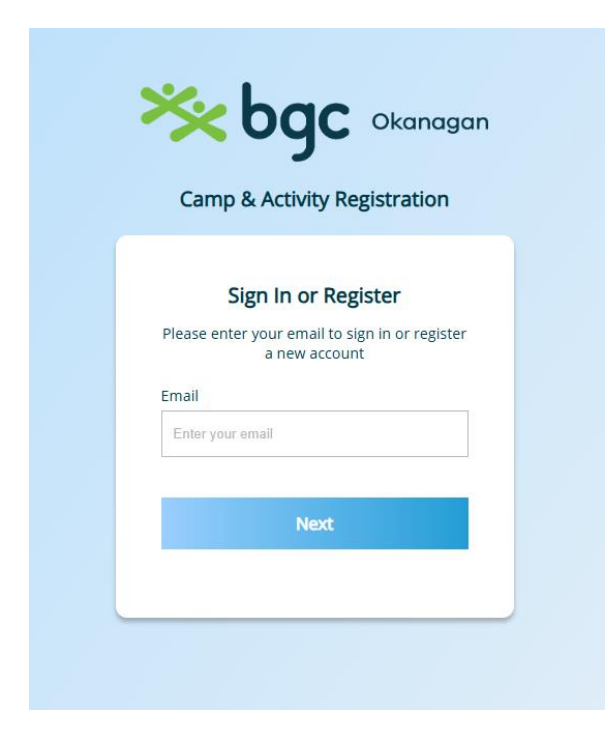

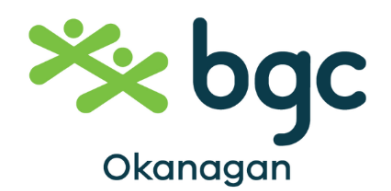

ba

### Esikidz – Register for Recreation Programs

| Okanagan | User Account |                      | Activity List                       |
|----------|--------------|----------------------|-------------------------------------|
|          |              | Q Search             | site name                           |
|          |              | Armstrong            |                                     |
|          |              | Recreatio            | n Program - Armstrong Recreation    |
|          |              | 💡 3015 V             | /ood Avenue, Armstrong, BC V0E1B2   |
|          |              | Coldstream           |                                     |
|          |              | Recreatio            | n Program- Lavington Elementary     |
|          |              | 💡 9715 S             | chool Rd, Coldstream, BC V1V2E3     |
|          |              | Enderby              |                                     |
|          |              | Recreatio            | n Program- Enderby MV Beattie       |
|          |              | 💡 1308 S             | icamous St, Enderby, BC V1V2E3      |
|          |              | Falkland             |                                     |
|          |              | Recreation<br>School | n Program- Falkland Elementary      |
|          |              | 9 5732 T             | uktakamin Road, Falkland, BC V1V2E3 |

If you are on the landing page, select which location you want to look at programs to register for.

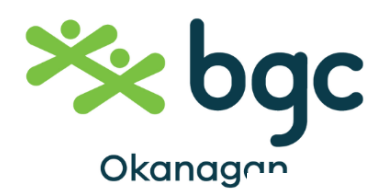

| Activity Ir                               | nformation                                       | Activity Time                                    | Capacity                |      |             |
|-------------------------------------------|--------------------------------------------------|--------------------------------------------------|-------------------------|------|-------------|
| Connection<br>RECREATION<br>REC DAYZ \$30 | Summer Rec Dayz - Monday July 7th 2025           | Jul 07, 2025 - Jul 07, 2025<br>10:00AM - 3:30PM  | PR 15                   | Open | 📩 Register  |
| RECREATION<br>DROP INZ FREE               | Summer Rec Drop Inz - Tuesday July 8th<br>2025   | Jul 08, 2025 - Jul 08, 2025<br>6:00PM - 8:00PM   | <i>P</i> R 15           | Open | 🎝 Register  |
| Connection<br>RECREATION<br>REC DAYZ \$30 | Summer Rec Dayz - Wednesday July 9th<br>2025     | Jul 09, 2025 - Jul 09, 2025<br>10:00AM - 3:30PM  | PR 15                   | Open | 📩 Register  |
| RECREATION<br>DROP INZ FREE               | Summer Rec Drop Inz - Thursday July10th<br>2025  | Jul 10, 2025 - Jul 10, 2025<br>6:00PM - 8:00PM   | AR 15                   | Open | 🎝 Register  |
| RECREATION<br>REC DAYZ \$30               | Summer Rec Dayz - Friday July 11th 2025          | Jul 11, 2025 - Jul 11, 2025<br>10:00AM - 3:30PM  | AR 15                   | Open | to Register |
| RECREATION<br>BIRTHDAY<br>PARTIES         | Birthday Party - Sunday July 13th PM<br>\$160.00 | Jul 13, 2025 - Jul 13, 2025<br>1:00PM - 3:00PM   | P <sup>R</sup> 1        | Open | to Register |
| RECREATION<br>BIRTHDAY<br>PARTIES         | Birthday Party - Sunday July 13th AM<br>\$160.00 | Jul 13, 2025 - Jul 13, 2025<br>10:00AM - 12:00PM | <i>P</i> <sup>R</sup> 1 | Open | 📩 Register  |

All the programs for that area will be listed. Each registration option is a single day of a program for Recreation.

The date is listed in each title of each option. The time is listed next to the title.

The **Capacity number** tells you how many spots are available for each day.

Birthday Parties in Vernon are now able to be initially booked online.

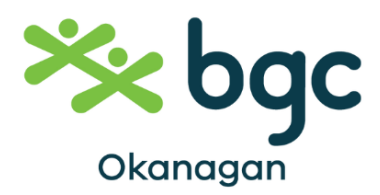

## Esikidz – Register for Recreation Programs

#### **Recreation Program- Vernon**

| Kanagan          | Summer Rec Drop Inz - Tuesday July 8th 2025 |                                                                                                    |
|------------------|---------------------------------------------|----------------------------------------------------------------------------------------------------|
| RECREATION       |                                             |                                                                                                    |
| DROP INZ FREE    | <b>G</b> 6:00PM - 8:00PM                    | Activity Capacity 🔗 15                                                                                                    |
| Register for     |                                             | Activity Disclaimer:                                                                                                    |
| Sally Doe        | ~                                           | Summer Rec Drop Inz are ready to keep you active and engaged all summer long!                                                                  |
|                  |                                             | Evenings will offer activities, games, community outings, and more!                                                                            |
| Select Age Grou  | <b>p</b>                                    | Activities will be local to Vernon, and drop off and pick up will be at the Vernon club.                                                       |
| Ages 7-13 year   | rs v                                        | Evenings are FREE, with online registration required.                                                                                          |
| Remaining Activ  | ity Space (R 15                             | By clicking "I have read and agree to the activity disclaimer" and registering for the activity, you are considered to have signed the waiver. |
| Fees             |                                             | Click Here for the Recreation Waiver                                                                                                    |
|                  |                                             | Look online at https://www.bgco.ca/recreation-programs/ for activity calendars closer to summer!                                               |
| • Full Price: \$ | 0                                           | Please email recreationadmin@bgco.ca for any questions or call 250-801-3923                                                                    |
|                  |                                             |                                                                                                    |
|                  | Total: <b>\$0</b>                           |                                                                                                    |
| I have read      | and agree to the activity disclaimer.       |                                                                                                    |

Click "Register" for the program offering you desire.

Fill in which child from your account you want registered for the program.

Select the age group – once the age group is selected the program fee will show.

Under the Activity Disclaimer you will find the Activity description, as well as a link to the area Activity Calendars, and a link to the Recreation Waiver. Please view the waiver for each

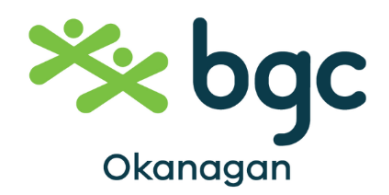

#### **Confirm Your Registration**

| Register for Sally Doe        |                                    |        | Recreation Program- Vernon |
|-------------------------------|------------------------------------|--------|----------------------------|
| Summer Rec Drop Inz - Tue     | sday July 8th 2025                 |        | Ages 7-13 years            |
| 🛱 Jul 08, 2025 - Jul 08, 2025 |                                    |        | 🕓 6:00РМ - 8:00РМ          |
| Session Fee<br><b>\$0</b>     | Platform Service Fee<br><b>\$0</b> |        | Total<br><b>\$0</b>        |
|                               |                                    | Cancel | Confirm & Register         |

Ensure your registration is correct for the child attending, then click

"Confirm & Register."

You will then receive a registration confirmation via your email.

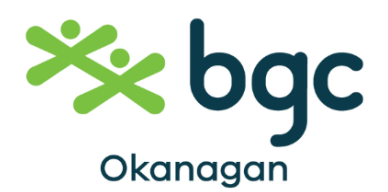

You can view your child's complete registration history if you go to your "User Account" and under your Child's name, click "Registration History."

| Family Information                                                                                         |                                                                                                   |                                                                         |                      |  |  |
|----------------------------------------------------------------------------------------------------|---------------------------------------------------------------------------------------------------|-------------------------------------------------------------------------|----------------------|--|--|
| Cuardian 1         Name         Mom         Phone         123456789         Cell Phone         12346578917 | Guardian 2 Emerger<br>ame<br>ad Uncle<br>nail<br>d@email.com 1234567895<br>dl Phone<br>1335558888 | ncy Contact Payment Method<br>Name<br><br>Credit Card<br><br>Expiry<br> | Edit Family Form     |  |  |
| Child Information & Registration Records Child Name                                                        |                                                                                                   |                                                                         |                      |  |  |
| Sally Doe 🖉 Edit Child Form                                                                                |                                                                                                   |                                                                         | Registration History |  |  |
|                                                                                                    |                                                                                                   | Sally Doe                                                               |                      |  |  |
| Registered activities since 2025                                                                           | Registered activities since 2025                                                                  |                                                                         |                      |  |  |
| Activity Information                                                                                       | Activity Time                                                                                     | Centre To                                                               | tal Invoice          |  |  |
| Summer Rec Drop Inz - Tuesday July 8th                                                                     | 2025 Jul 08, 2025 - Jul 08, 2025<br>6:00PM - 8:00PM                                               | Recreation Program- Vernon \$                                           | 0 Download           |  |  |
|                                                                                                    |                                                                                                   |                                                                         |                      |  |  |

#### Activity registered in previous years

Year 🗸 🗸